## Intel<sup>®</sup> VTune<sup>™</sup> Profiler Application Performance Snapshot

Dmitry Tarakanov Software Technical Consulting Engineer

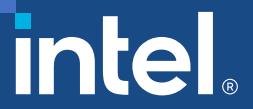

#### Notices & Disclaimers

Performance varies by use, configuration, and other factors. Learn more at <u>www.Intel.com/PerformanceIndex</u>.

Performance results are based on testing as of dates shown in configurations and may not reflect all publicly available updates. See configuration disclosure for details.

Your costs and results may vary.

Intel technologies may require enabled hardware, software or service activation.

© Intel Corporation. Intel, the Intel logo, and other Intel marks are trademarks of Intel Corporation or its subsidiaries. Other names and brands may be claimed as the property of others.

#### Aspects of HPC/Throughput Application Performance

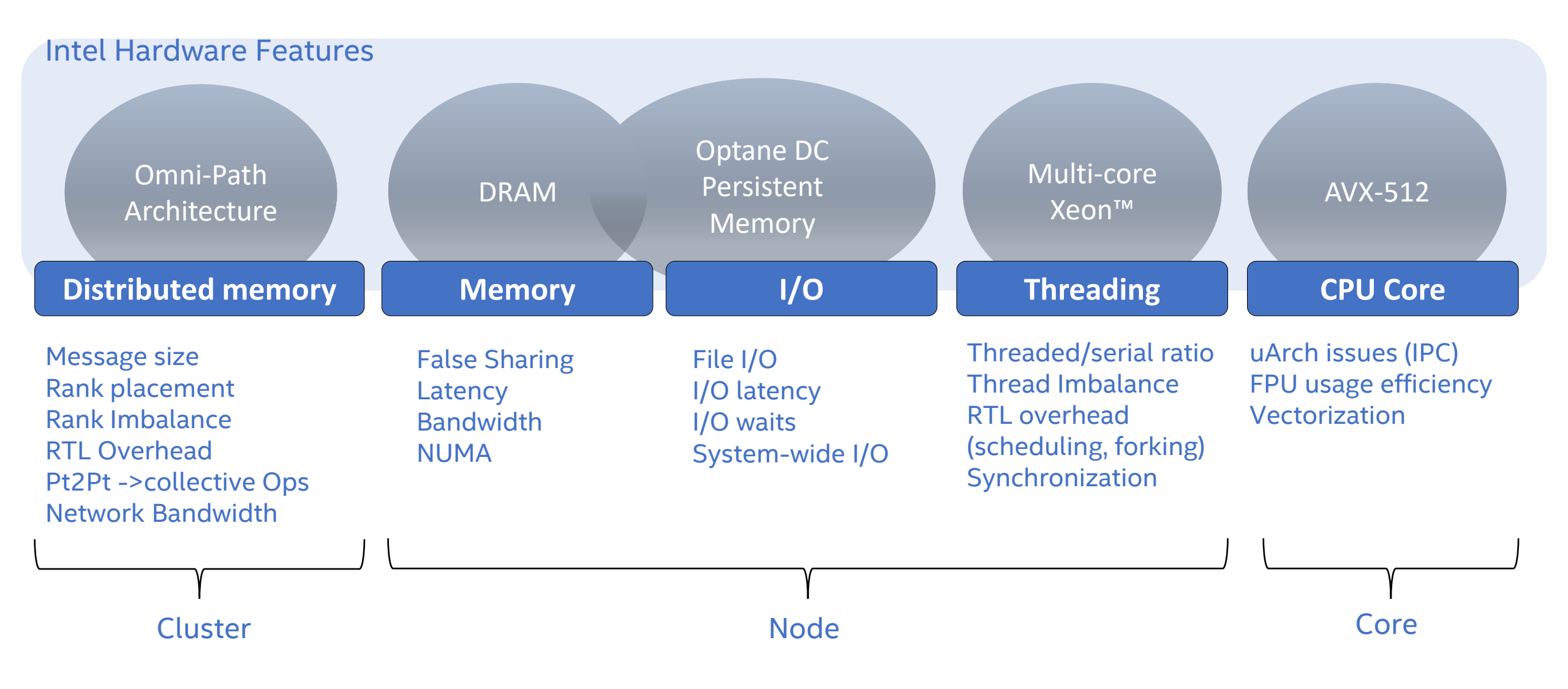

#### Intel Tools covering the Aspects

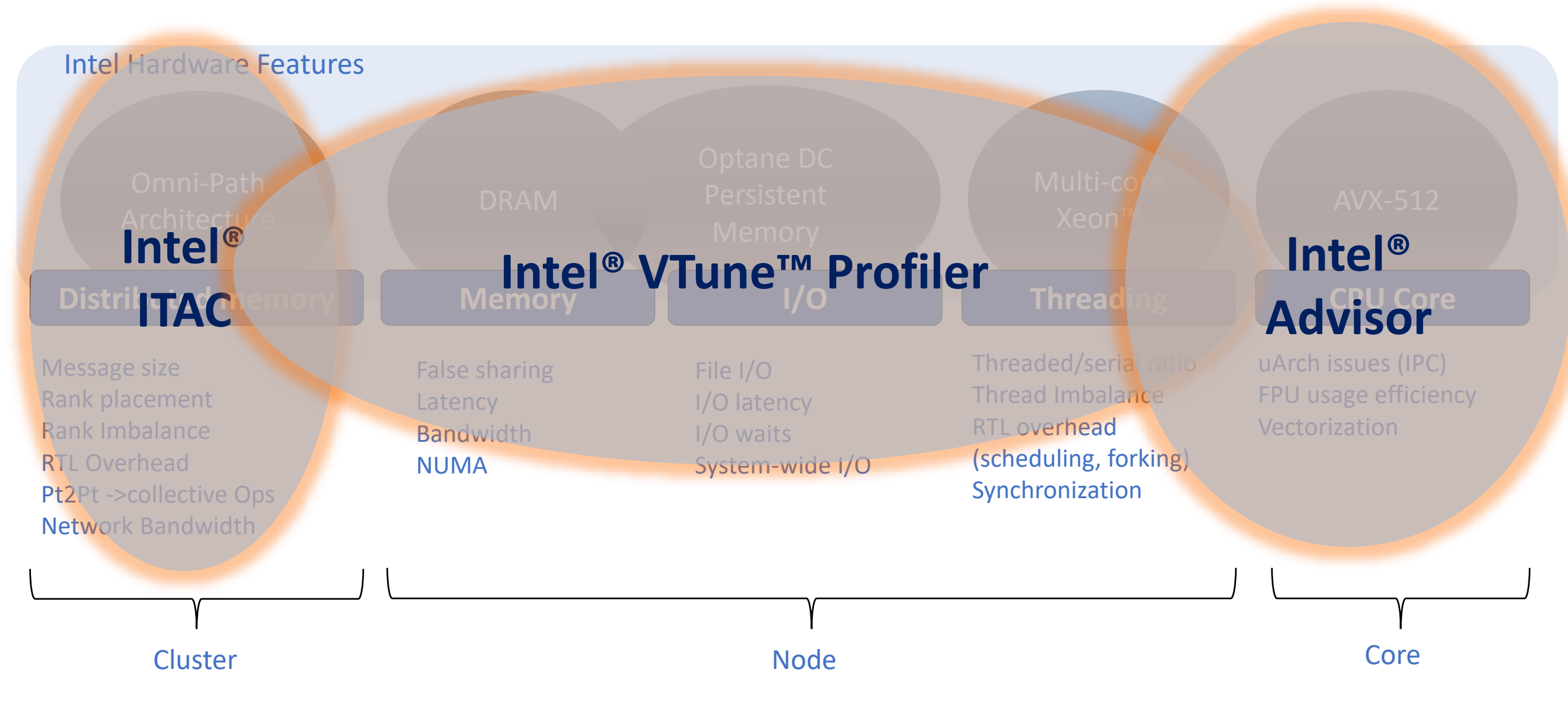

## Before diving into a particular tool ...

- How to assess that I have **potential in performance** tuning?
- Which tool should I use first?
- What to use on **large scale** avoiding being overwhelmed with huge trace size, post processing time and collection overhead?
- How to **quickly** evaluate environment settings or incremental code changes?

#### • Answer:

Use VTune Profiler's Application Performance Snapshot

#### Application Performance Snapshot at a glance (1/2)

- High-level **overview** of application performance
  - Detailed reports on MPI statistics
- Primary optimization areas and next steps in analysis with deep tools
- Easy to install, run, explore results with CL or HTML reports
  - No driver installation required working through perf
  - If SEP driver is available will be additional advantage
- Application Performance Snapshot comes bundled with all installations of VTune Profiler on Linux\* OS.
  - Standalone VTune Profiler download
  - As part of the Intel<sup>®</sup> oneAPI Base Toolkit
  - As part of the Intel<sup>®</sup> oneAPI System Bring-Up Toolkit

#### Application Performance Snapshot at a glance (2/2)

#### • **Low** collection overhead – 1-3%\*

- HW counters counting mode only, no overtime
- MPI and OpenMP tracing trace aggregation in runtime, no overtime
  - Trace levels to collect more MPI details (potentially for cost of overhead)
- Ability to choose either tracing or HW counting in the case of interest in particular metric subset and avoid overhead (--collection-mode option)

#### • Scales to large jobs

- Tested and worked on 64K ranks
- Trace size on default statistics level ~ 4Kb per rank

\* MPI app startup on KNL/KNM in the condition of large number of ranks per node might have fixed time slowdown

#### **APS workflow**

#### Setup Environment

• ">source /opt/intel/oneapi/vtune/latest/apsvars.sh"

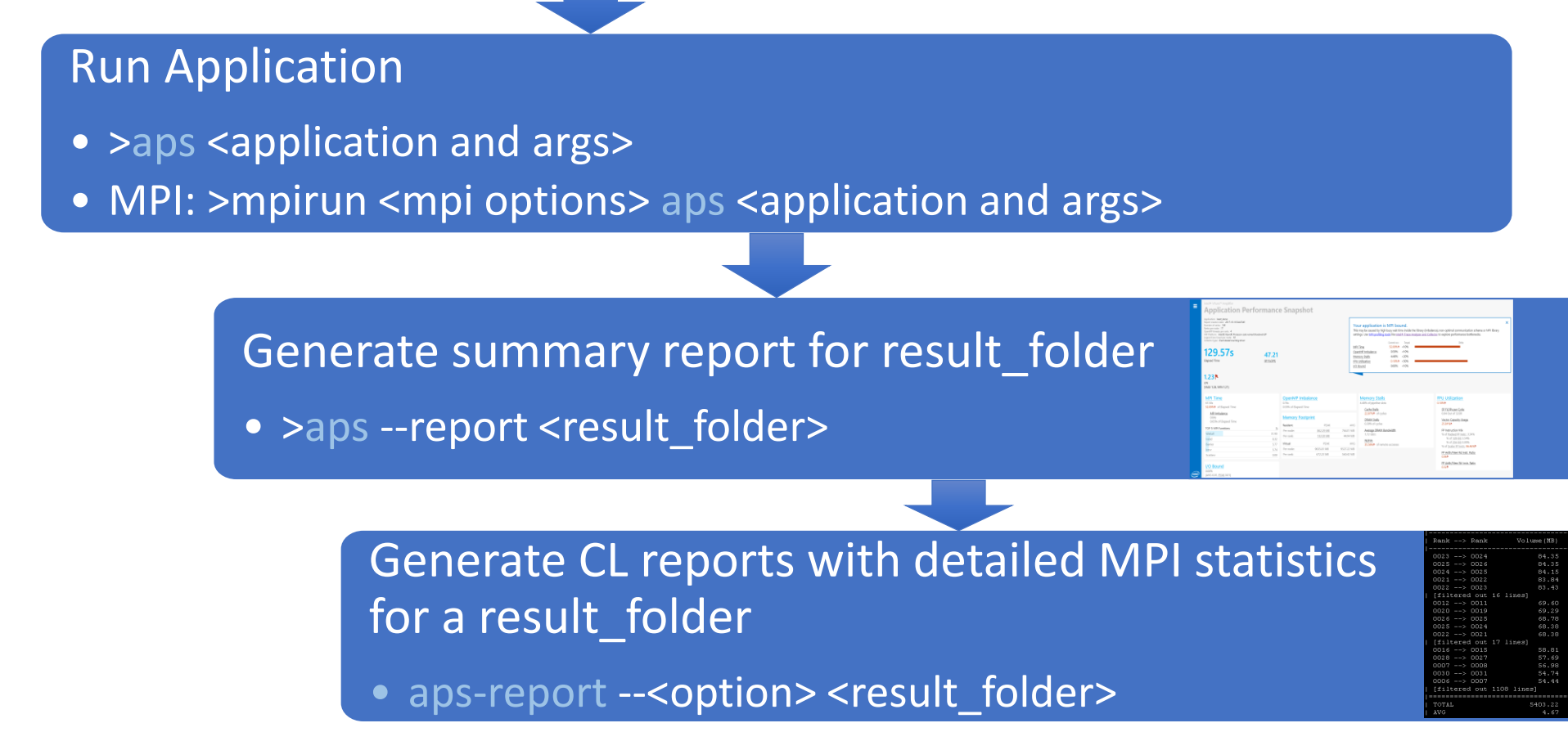

## **APS HTML Report**

| Application Pe                                                                                                    | erformance Si                                                                                                    | napshot                                                                                                    |                                                                                  |                                                                                                    |                                                                                                    |                                                                                                    |
|----------------------------------------------------------------------------------------------------|----------------------------------------------------------------------------------------------------|----------------------------------------------------------------------------------------------------|----------------------------------------------------------------------------------|----------------------------------------------------------------------------------------------------|----------------------------------------------------------------------------------------------------|----------------------------------------------------------------------------------------------------|
| Application: Awart, demo<br>Report creation date: 2019-00-00 642:12<br>Renks per node: 20<br>OperMPI threads per runk: 4<br>Logical Core Count per node: 60<br>Collector type: Event-based counting driver                                                                                                    | named Skylake <b>2.05</b> CPI (MAX 2.06, MIN 2.04                                                                             | 0.0<br>52 GF                                                                                                    | DO 35.09<br>LOPS DP.GFLOPS                                                       | Your application is MR<br>This may be caused by high busy<br>profiling tools like Intel® Trace A<br>MPI Time<br>OpenMP Imbalance<br>Memory Stalls<br>Vectorization<br>I/O Bound | PI bound.<br>y wait time inside the library (imba<br>analyzer and Collector to explore p<br>Settest sen Zerpet<br>31.40% <10%<br>23.61% <10%<br>31.05% <20%<br>2.83% >70%<br>0.00% <10% | Alance), non-optimal communication schema or MPI library settings. Use MPI performance bottlenecks.                                                                                                    |
| MPI Time<br>13.945<br>31.4096 of Elapsed Time<br>MPI Imbalance<br>0.365<br>0.81% of Elapsed Time<br>TOP 5 MPI Functions<br>Waitall<br>Barrier<br>Isend<br>Irecv<br>Init<br>Intel Omni-Path Fabric Usage<br>Interconnect Bandwidth<br>Outgoing:<br>Incerning:<br>Interconnect Packet Rate<br>Outgoing:<br>Incoming: | %<br>15.83<br>7.96<br>4.31<br>2.25<br>0.99<br>AVG, GB/sec<br>0.87<br>0.87<br>0.87<br>AVG, Million Packets/sec<br>3.58<br>3.58 | OpenMP Imbalance<br>10.485<br>23.61%* of Elapsed Time<br>Memory Footprint<br>Resident<br>Per node: 11<br>Per rank: 1<br>Vitual<br>Per node: 134<br>Per rank: 7 | PEAK<br>747.98 MB 1684<br>173.23 MB 84<br>PEAK<br>77.43 MB 13306<br>58.94 MB 665 | AVG<br>AVG<br>AVG<br>AVG<br>AVG<br>AVG<br>AVG<br>AVG                                                                                                    | 565                                                                                                    | Vectorization         289%* of Packed PP Operations         Instruction Mix:         SELOPS         0.00% of uOps         PFNOPS         Packed 250% from DP FP         128-bit: 2.83%         256-bit: 0.00%         256-bit: 0.00%         Scalar: 97.18%* from DP FP         128-bit: 2.83%         256-bit: 0.00%         Scalar: 97.18%* from DP FP         128-bit: 2.83%         256-bit: 0.00%         Scalar: 97.18%* from DP FP         128-bit: 2.83%         256-bit: 0.00%         Scalar: 97.18%* from DP FP         128-bit: 2.83%         256-bit: 0.00%         Scalar: 97.18%* from DP FP         128-bit: 2.83%         256-bit: 0.00%         Scalar: 97.18%* from DP FP         128-bit: 2.83%         256-bit: 0.00%         Scalar: 97.18%* from DP FP         128-bit: 2.83%         258-bit: 0.00%         Scalar: 97.18%*         PA rith/Mem Rd Instr. Ratic         0.78 |

## **APS HTML Report Breakdown - Overview**

- Overview shows all areas and relative impact on code performance
- Provides recommendation for next step in performance analysis
- "X" collapses the summary, removing the flags (objective numbers only)

#### Your application is MPI bound.

This may be caused by high busy wait time inside the library (imbalance), non-optimal communication schema or MPI library settings. Use <u>MPI profiling tools</u> like <u>Intel® Trace Analyzer and Collector</u> to explore performance bottlenecks.

|                  | Current run | Target | Delta |
|------------------|-------------|--------|-------|
| MPI Time         | 31.40%      | <10%   |       |
| OpenMP Imbalance | 23.61%      | <10%   |       |
| Memory Stalls    | 31.05%      | <20%   |       |
| Vectorization    | 2.83%       | >70%   |       |
| I/O Bound        | 0.00%       | <10%   |       |
|                  |             |        |       |
|                  |             |        |       |

X

## APS HTML Report Breakdown – Parallel Runtimes

#### • MPI Time

- How much time was spent in MPI calls
- Averaged by ranks with % of Elapsed time
- Available for MPICH-based MPI and OpenMPI

#### • MPI Imbalance

- Unproductive time spent in MPI library waiting for data
  - Switched off by default
  - Available for Intel MPI with APS\_IMBALANCE\_TYPE=1
  - Over supported MPISs with APS\_IMBALANCE\_TYPE=2

#### OpenMP Imbalance

- Time spent at OpenMP Synchronization Barriers normalized by number of threads
- Available for Intel OpenMP
- Serial time
  - Time spend outside OpenMP regions
  - Available for Intel OpenMP, shared memory applications only

| MPI Time<br>1.33s<br>10.75%► of Elapsed Time<br>MPI Imbalance<br>1.13s<br>9.19%► of Elapsed Time |       |
|--------------------------------------------------------------------------------------------------|-------|
| TOP 5 MPI Functions                                                                              | %     |
| Waitall                                                                                          | 10.24 |
| Irecv                                                                                            | 0.18  |
| Isend                                                                                            | 0.06  |
| Barrier                                                                                          | 0.03  |
| Reduce                                                                                           | 0.02  |

OpenMP Imbalance 3.44s 42.25% ▲ of Elapsed Time Serial Time 4.45s

## APS HTML Report Breakdown – Memory Access

- Memory stalls measurement with breakdown by cache and DRAM
- Average DRAM Bandwidth\*
- NUMA ratio
- Xeon Phi (KNL/KNM):
  - back-end stalls with L2-demand access efficiency
  - Average DRAM AND MCDRAM Bandwidth\*

\*Average DRAM and MCDRAM bandwidth collection is available with Intel driver or perf system wide monitoring enabled on a system 55.40% of pipeline slots Cache Stalls

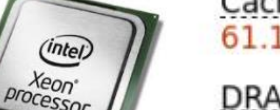

(intel)

Xeon Phi<sup>=</sup> Processo

Cache Stalls 61.10% ► of cycles

DRAM Stalls 9.60% of cycles

Average DRAM Bandwidth 85.47 GB/s

NUMA 0.70% of remote accesses

> Back-End Stalls 95.60% ▶ of pipeline slots

> > L2 Hit Bound 0.70% of cycles

> > L2 Miss Bound 3.50% of cycles

Average DRAM Bandwidth 90.30 CB/s

Average MCDRAM Bandwidth 0.01 GB/s

## APS HTML Report Breakdown – Vectorization

- Vectorization efficiency based on HW-event statistics with
  - Breakdown by vector/scalar instructions
  - Floating point vs memory instruction ratio

- SIMD Instr. per Cycle
  - Scalar vs. vectorized instructions

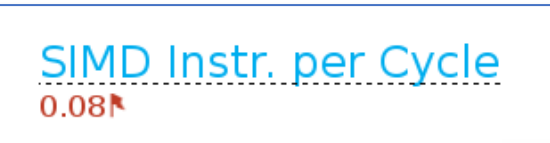

#### FP Instruction Mix

% of <u>Packed SIMD Instr.</u>: 67.60% % of <u>Scalar SIMD Instr.</u>: 32.40%►

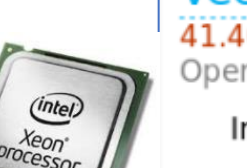

Vectorization 41.40% of Packed FP Operations

Instruction Mix:

SP FLOPs 0.00% of uOps

DP FLOPs 17.40% of uOps Packed: 41.40% from DP FP 128-bit: 41.40% 256-bit: 0.00% Scalar: 58.60% from DP FP

Non-FP 82.60% of uOps

FP Arith/Mem Rd Instr. Ratio

FP Arith/Mem Wr Instr. Ratio

(inter) Xeon Phi<sup>®</sup> Processor

#### **APS Command Line Reports - Summary**

| I | Summary information             |                                                          |
|---|---------------------------------|----------------------------------------------------------|
|   |                                 |                                                          |
|   | Application                     | : heart_demo_pause                                       |
|   | Report creation date            | : 2018-05-23 17:10:46                                    |
|   | Number of ranks                 | : 22                                                     |
|   | Aanks per node                  | : 22                                                     |
|   | WW Platform                     | . T                                                      |
|   | No Flation                      | · SS                                                     |
|   | Collector tune                  | . Driverless Perf sustem-wide counting                   |
|   | Used statistics                 | : /sdb1/builds/dnrohoro/anns/Cardiac/Cardiac/build/s     |
|   | obed bodorborob                 | , cost, surres, apronoro, appe, cararao, cararao, surra, |
|   | Your application has significa  | nt OnenMP imbalance.                                     |
|   | Use OpenMP profiling tools lik  | e Intel(R) VTune(TM) Amplifier to see the imbalance      |
|   |                                 |                                                          |
|   | Elapsed time: 28                | .87 sec                                                  |
|   | SP GFLOPS: 42                   | .89                                                      |
|   | CPI Rate: 2                     | .21                                                      |
|   | The CPI value may be too high.  |                                                          |
|   | This could be caused by such i  | ssues as memory stalls, instruction starvation,          |
|   | branch misprediction, or long   | latency instructions.                                    |
|   | Use Intel(R) VTune(TM) Amplifi  | er General Exploration analysis to specify               |
|   | particular reasons of high CPI  |                                                          |
|   | MPI Time: 3                     | .10 sec 10.75%                                           |
|   | Your application is MPI bound.  | Inis may be caused by high busy wait time                |
|   | librory settings Furless the    | , non-optimal communication schema or API                |
|   | MDT profiling tools like Intel  | (D) Trees incluser and Collector to evaluate             |
|   | nergible performance bottlener  | (K) Hace MHaryser and Corrector to explore               |
|   | MPI Imbalance: 1                | .43 sec 4.94%                                            |
|   | Top 5 MPI functions (avg tim    | e):                                                      |
|   | Waitall                         | 1.75 sec ( 6.06 %)                                       |
|   | Barrier                         | 1.20 sec ( 4.15 %)                                       |
|   | Isend                           | 0.06 sec ( 0.21 %)                                       |
|   | Init                            | 0.06 sec ( 0.20 %)                                       |
|   | Irecv                           | 0.02 sec ( 0.08 %)                                       |
|   | OpenMP Imbalance: 6             | .63 sec 22.98%                                           |
|   | The metric value can indicate   | significant time spent by threads waiting at             |
|   | barriers. Consider using dynam  | ic work scheduling to reduce the imbalance where         |
|   | possible. Use Intel(R) VTune(T  | M) Amplifier HPC Performance Characterization            |
|   | analysis to review impalance d  | ata distributed by parriers of different lexical         |
|   | regions.<br>Nemeru Stelle:      | 2 90% of minoline clote                                  |
|   | Coche Stalle:                   | 16 00% of cucles                                         |
|   | DRAM Stalle:                    | 0.00% of cycles                                          |
|   | NIMA: % of Remote Accesses:     | 59.00%                                                   |
|   | A significant amount of DRAM 1  | oads was serviced from remote DRAM. Wherever             |
|   | possible, consistently use dat  | a on the same core, or at least the same                 |
|   | package, as it was allocated o  | n.                                                       |
|   | Average DRAM Bandwidth:         | 0.22 GB/s                                                |
|   | FPU utilization:                | 0.60%                                                    |
|   | The metric value indicates that | t the FPU might be underutilized. This can be a          |
|   | result of significant fraction  | of non-floating point instructions, inefficient          |
|   | vectorization because of legac  | y vector instruction set or memory access                |
|   | pattern issues, or different k  | inds of stalls in the code execution. Explore            |
|   | Second level metrics to identi  | Ty the next steps in FPU usage improvements.             |
|   | SF FLOPS per cycle:             | 0.19 Out of 32                                           |

| Innlight     | <u></u>                                                                | • h  | eert demo   | ne | 1120               |            |                 |
|--------------|------------------------------------------------------------------------|------|-------------|----|--------------------|------------|-----------------|
| Devent of    |                                                                        |      | earc_denio_ | 10 | 1.10.46            |            |                 |
| Report of    | eacion date                                                            | : 4  | 010-03-23   | Ξ. | 10:40              |            |                 |
| Number of    | ranks                                                                  | : 2  | 2           |    |                    |            |                 |
| Ranks per    | node                                                                   | : 4  | 2           |    |                    |            |                 |
| OpenMP th    | reads number per ran.                                                  | k: 4 |             |    |                    |            |                 |
| HW Platfo    | rm                                                                     | : 1  | ntel(R) Xe  | or | i(R) Proc          | essor code | named Broadwell |
| Logical c    | ore count per node                                                     | : 8  | 8           |    |                    |            |                 |
| Collector    | type                                                                   | : D  | riverless   | Ρe | erf syste          | m-wide cou | nting           |
| Used stat    | istics                                                                 | : a  | ps_result_  | 20 | 180523             |            |                 |
| Elapsed t    | ime: 23                                                                | 3.87 | sec         |    |                    |            |                 |
| SP GFLOPS    |                                                                        | 2.89 |             |    |                    |            |                 |
| CPI Rate:    |                                                                        | 2.21 |             |    |                    |            |                 |
| MPI Time:    |                                                                        | 3.10 | sec         |    | 10.7               | 5*         |                 |
| MPI Imk      | alance:                                                                | 1.43 | sec         |    | 4.9                | 4%         |                 |
| Top 5 M      | IPI functions (avg tim                                                 | me): |             |    |                    |            |                 |
| -<br>Waj     | tall                                                                   |      | 1.75 sec    |    | ( 6.06 %           |            |                 |
| Bar          | rier                                                                   |      | 1.20 sec    |    | ( 4.15 %           |            |                 |
| Ise          | end                                                                    |      | 0.06 sec    |    | 0.21 %             | 1          |                 |
| Ini          | t.                                                                     |      | 0.06 sec    |    | 1 0.20 %           | í          |                 |
| Tre          | CV.                                                                    |      | 0.02 sec    |    | ( 0.08 %           | í          |                 |
| OnenMP In    | balance:                                                               | 6.63 | sec         |    | 22.9               | ,<br>8*    |                 |
| Memory St    | alls.                                                                  |      |             |    | 2 80% of           | nineline   | slots           |
| Cache 9      | talle                                                                  |      |             | 1  | 6 00% of           | cucles     | 51005           |
| DDAM St      | alle:                                                                  |      |             | -  | 0.00% of           | cucles     |                 |
| MIIMA · 2    | of Demote locasses:                                                    |      |             |    | 0.000001<br>:0 nns | Cycico     |                 |
| iverore      | DRAM Bendwidth:                                                        |      |             |    | 0 22 GB            | / =        |                 |
| FDII utili   | zation:                                                                |      |             |    | 6022 00            | , .        |                 |
| en s         | LOPS per gugle:                                                        |      |             | ۰. | 0 10               | Out of     | 3.2             |
| Jr r<br>Voqt | LOFS per cycle.                                                        |      |             |    | 25 50%             | Out or     |                 |
| VECU<br>VECU | or capacity.                                                           |      |             |    | 23.30%             |            |                 |
| FF 1         | .nstruction Mix:                                                       |      |             |    |                    | 10%        |                 |
| 3            | <ul> <li>of 120 bit instru</li> </ul>                                  |      |             |    | 2.                 | 10%        |                 |
|              | * OI 120-DIC INSCE                                                     | ucci | ons:        |    | <u> </u>           | 10%        |                 |
|              | <pre>% OI 250-DIC INSCE<br/>************************************</pre> | ucci | uns:        |    |                    | 00%        |                 |
|              | or Scalar FP Instr:                                                    |      |             |    | 97.                | 90%        |                 |
|              | rith/Mem Rd Instr. R                                                   | atio |             |    | 0.62               |            |                 |
|              | rith/Mem Wr Instr. R                                                   | atio |             |    | 3.51               |            |                 |
| Disk 170 B   | ound: U                                                                | .00  | sec ( U.UU  | ļ  | :)                 |            |                 |
| Date         | read: 5                                                                | .3   | MB          |    |                    |            |                 |
| Date         | written: 13                                                            | .1   | КВ          |    |                    |            |                 |
| Memory Foc   | tprint:                                                                |      |             |    |                    |            |                 |
| Resident:    |                                                                        |      |             |    |                    |            |                 |
| Per          | node:                                                                  |      |             |    |                    |            |                 |
|              | Peak resident set si                                                   | ze   |             |    | 1372.98            | MB (node 1 | 0.125.99.54)    |
|              | Average resident set                                                   | siz  | e :         |    | 1372.98            | MB         |                 |
| Per          | rank:                                                                  |      |             |    |                    |            |                 |
|              | Peak resident set si                                                   | ze   |             |    | 149.25             | MB (rank O |                 |
|              | Average resident set                                                   | siz  | e:          |    | 62.41              | MB         |                 |
| Virtual:     |                                                                        |      |             |    |                    |            |                 |
| Per          | node:                                                                  |      |             |    |                    |            |                 |
|              | Peak memory consumpt                                                   | ion  |             |    | 12182.91           | MB (node   | 10.125.99.54)   |
|              | Average memory consu                                                   | mpti | on :        |    | 12182.91           | MB         |                 |
| Per          | rank:                                                                  |      |             |    |                    |            |                 |
|              | Peak memory consumpt                                                   | ion  |             |    | 593.81             | MB (rank   | 1)              |
|              | Average memory consu                                                   | mpti | on :        |    | 553.77             | MB         |                 |
|              |                                                                        |      |             |    |                    |            |                 |

Tip:

## >aps -report=<my\_result\_dir> | grep -v "|" eliminating verbose descriptions

## APS Command Line Reports – Detailed MPI statistics

aps-report [keys] [options] <result>

- [keys] what to show
- --functions
- --mpi-time-per-rank
- --message-sizes
- --transfers-per-communication
- --transfers-per-rank
- --node-to-node
- --transfers-per-function
- --communicators-list

[options] – how to show

- --rank
- --comm-id
- --details
- --communicators --volume-threshold
- --time-threshold --number-of-lines
- --no-filters
- --communicators-list
- --format

See descriptions with >aps-report command

Please note: some reports are available with non-default MPS\_STAT\_LEVEL=1

#### APS Command Line Reports – Detailed MPI statistics (1/4) Report examples

MPI Time per rank

>aps-report --mpi-time-per-rank <result>

| MPI Time                              | e per Rank    |               |             |                |              |
|---------------------------------------|---------------|---------------|-------------|----------------|--------------|
| Rank                                  | LifeTime(sec) | MPI Time(sec) | MPI Time(%) | Imbalance(sec) | Imbalance(%) |
| 0007                                  | 72.52         | 14.31         | 19.74       | 4.84           | 6.67         |
| 0004                                  | 72.53         | 11.57         | 15.96       | 3.26           | 4.50         |
| 0005                                  | 72.52         | 11.40         | 15.72       | 3.20           | 4.42         |
| 0006                                  | 72.51         | 11.11         | 15.32       | 3.17           | 4.37         |
| 0000                                  | 72.49         | 11.08         | 15.29       | 4.33           | 5.97         |
| 0001                                  | 72.52         | 10.95         | 15.10       | 3.01           | 4.15         |
| 0002                                  | 72.49         | 10.79         | 14.88       | 2.57           | 3.55         |
| 0003                                  | 72.50         | 10.64         | 14.68       | 2.50           | 3.45         |
| ===================================== | 580.07        | 91.86         | 15.84       | 26.88          | 4.63         |
| AVG                                   | 72.51         | 11.48         | 15.84       | 3.36           | 4.63         |

## APS Command Line Reports – Detailed MPI statistics (2/4)

• Message Size Summary by all ranks

>aps-report --message-sizes <result>

| Message Sizes summa                    | ary for all ranks |           | ·         |           |         |
|----------------------------------------|-------------------|-----------|-----------|-----------|---------|
| Message size(B)                        | Volume(MB)        | Volume(%) | Transfers | Time(sec) | Time(%) |
| 8                                      | 1.49              | 0.09      | 195206    | 27.79     | 37.93   |
| 176                                    | 0.41              | 0.02      | 2420      | 27.67     | 37.78   |
| 4                                      | 0.00              | 0.00      | 1150      | 15.55     | 21.22   |
| 100264                                 | 115.89            | 6.94      | 1212      | 0.27      | 0.37    |
| 98400                                  | 113.74            | 6.81      | 1212      | 0.19      | 0.26    |
| 66256                                  | 38.29             | 2.29      | 606       | 0.17      | 0.23    |
| [filtered out 57 1:                    | ines]             |           |           |           |         |
| ====================================== |                   |           |           |           |         |
| TOTAL                                  | 1670.60           | 100.00    | 265160    | 73.25     | 100.00  |

## APS Command Line Reports – Detailed MPI statistics (3/4)

• Data Transfers for Rank-to-Rank Communication

>aps-report --transfers-per-communication <result>
Requires setting MPS\_STAT\_LEVEL=4 before collection launch

| Rank> Rank<br>0023> 0024<br>0025> 0026<br>0024> 0025<br>0021> 0022 | Volume(MB)<br>84.35<br>84.35<br>84.15<br>83.84<br>83.84 | Volume(%)<br>1.56<br>1.56<br>1.56<br>1.56<br>1.55 | Transfers<br><br>13477<br>13477<br>13477 |
|--------------------------------------------------------------------|---------------------------------------------------------|---------------------------------------------------|------------------------------------------|
| 0023> 0024<br>0025> 0026<br>0024> 0025<br>0021> 0022               | 84.35<br>84.35<br>84.15<br>83.84<br>82.42               | 1.56<br>1.56<br>1.56<br>1.55                      | 13477<br>13477<br>13477                  |
| 0025> 0026<br>0024> 0025<br>0021> 0022                             | 84.35<br>84.15<br>83.84                                 | 1.56<br>1.56<br>1.55                              | 13477<br>13477                           |
| 0024> 0025<br>0021> 0022                                           | 84.15<br>83.84<br>82.42                                 | 1.56<br>1.55                                      | 13477                                    |
| 0021> 0022                                                         | 83.84                                                   | 1.55                                              |                                          |
|                                                                    | 00 10                                                   | 7:00                                              | 13477                                    |
| 0022> 0023                                                         | 03.43                                                   | 1.54                                              | 13477                                    |
| [filtered out                                                      | 16 lines]                                               |                                                   |                                          |
| 0012> 0011                                                         | 69.60                                                   | 1.29                                              | 13477                                    |
| 0020> 0019                                                         | 69.29                                                   | 1.28                                              | 13477                                    |
| 0026> 0025                                                         | 68.78                                                   | 1.27                                              | 13477                                    |
| 0025> 0024                                                         | 68.38                                                   | 1.27                                              | 13477                                    |
| 0022> 0021                                                         | 68.38                                                   | 1.27                                              | 13477                                    |
| [filtered out                                                      | 17 lines]                                               |                                                   |                                          |
| 0016> 0015                                                         | 58.81                                                   | 1.09                                              | 13477                                    |
| 0028> 0027                                                         | 57.69                                                   | 1.07                                              | 13477                                    |
| 0007> 0008                                                         | 56.98                                                   | 1.05                                              | 13477                                    |
| 0030> 0031                                                         | 54.74                                                   | 1.01                                              | 13477                                    |
| 0006> 0007                                                         | 54.44                                                   | 1.01                                              | 13477                                    |
| [filtered out                                                      | 1108 lines]                                             |                                                   |                                          |
| =======================================                            |                                                         |                                                   |                                          |
| TOTAL                                                              | 5403.22                                                 | 100.00                                            | 1415619                                  |
| AVG                                                                | 4.67                                                    | 0.09                                              | 1224                                     |

## APS Command Line Reports – Detailed MPI statistics (4/4)

• Data Transfers for Rank-to-Rank Communication – UI representation >aps-report --transfers-per-communication --format=html <result>

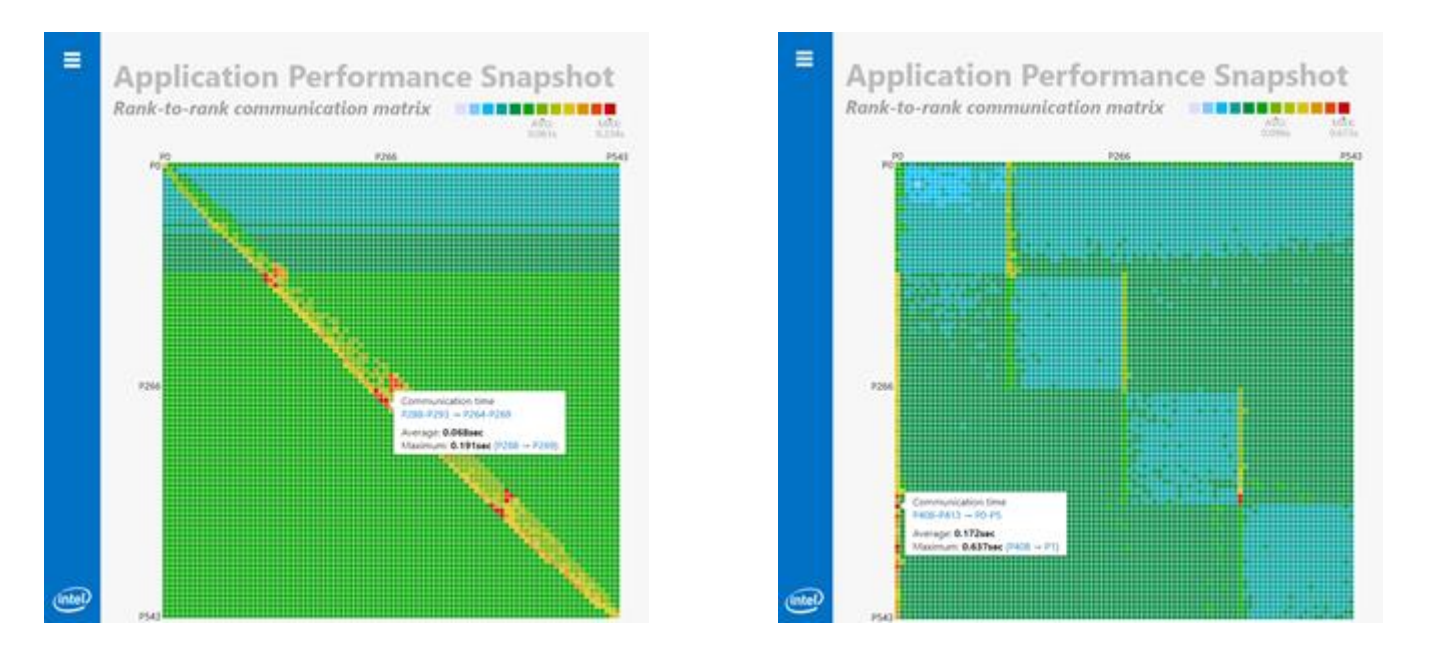

use "-v" to generate the chart by volume

Requires setting MPS\_STAT\_LEVEL=4 before collection

## **Collection Control API**

• To measure a particular application phase or exclude initialization/finalization phases use:

MPI:

- Pause: MPI\_Pcontrol(0)
- Resume: MPI\_Pcontrol(1)

MPI or Shared memory applications:

- Pause: \_\_itt\_pause()
- Resume: \_\_\_itt\_resume()
  - See how to configure the build of your application to use itt API

Tip: use aps "-start-paused" option allows to start application without profiling and skip initialization phase

#### Data collection selection to reduce overhead

- Use --collection-mode option to limit collection either by MPI or OpenMP tracing or HW-counters
  - Use case: interest in MPI statistics only
     >mpirun -n 512 -ppn 24 aps --collection-mode=mpi <my\_MPI\_app>
    In this case APS will not collect HW counters less overhead so Memory
    Stalls and FLOPS/FPU Utilization will not be available in reports

## Reducing collected data for MPI tracing

#### • >exprort MPS\_STAT\_LEVEL <Level>

| Level       | Information is collected about                                                |
|-------------|-------------------------------------------------------------------------------|
| 1 (default) | MPI functions and their times                                                 |
| 2           | MPI functions and amount of transmitted data                                  |
| 3           | MPI functions, communicators, and message sizes                               |
| 4           | MPI functions, communicators, communication directions and aggregated traffic |
| 5           | MPI functions, communicators, message sizes, and communication directions     |

## Summary

Intel<sup>®</sup> VTune<sup>™</sup> Profiler's Application Performance Snapshot is:

- Your entry point for HPC application performance analysis
- Simple and well-structured command line and HTML reports
- Clear next steps for tuning with connection to detailed performance tools
- Tool-of-choice of MPI efficiency analysis at scale

#